## 1. Pantalla de inicio

Al ingresar a la aplicación móvil se desplegarán las siguientes pantallas, en el que el usuario puede: Iniciar Sesión o Registrarse.

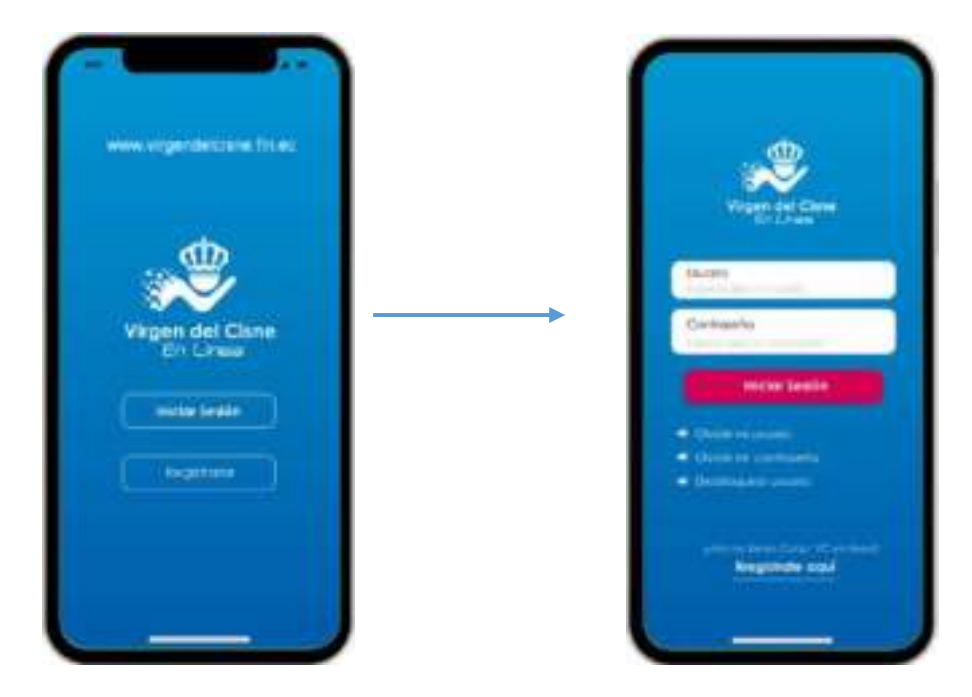

## 2. Registro de Usuario

Para que usted pueda hacer uso del sistema transaccional *Virgen del Cisne en Línea*, lo primero que tiene que hacer es Registrarse como Usuario.

Ingrese la información solicitada:

| www.organdelsiece.fri.es | < | Registro de usuario                                                                                                    |
|--------------------------|---|----------------------------------------------------------------------------------------------------|
|                          |   | Par favor constraio está internectir par<br>interna contra de posera veltar a ter<br>constrato de Corp. Migeri de Core |
| đ                        |   | O Caldan O Fangaria O R                                                                                                |
|                          |   | Stress of statistics                                                                                                   |
| Virgen del Cisne         |   | Note in succession of the                                                                                              |
|                          |   | Normal Reports                                                                                                    |
| Iniciar Sealan           |   | Continuor                                                                                                    |
| liegittone               |   |                                                                                                    |
|                          |   |                                                                                                    |
|                          |   |                                                                                                    |

| +                              | COOPERATIVA DE AHORRO Y CRÉDITO | Código: VC.MUS-GOP.04 |
|--------------------------------|---------------------------------|-----------------------|
|                                | "VIRGEN DEL CISNE"              | Versión: 3.0          |
| Virgen del Cisne               | MANUAL DE USUARIO APP MÓVIL     | Vigencia: 2022        |
| CONTRACTOR DE REMARKY E DESETO |                                 | Páginas: 2 de 22      |

El usuario debe ingresar: tipo de identificación, número de identificación, fecha de nacimiento y número de cuenta.

| The New  |             | antiri pana |        |
|----------|-------------|-------------|--------|
| C Céculo | C Pacaporte | # RC        | L      |
| 012345   | 6789001     |             | L      |
| 01/01/1  | \$70        | π           | L      |
| 214323   | 4           | -           | Clic   |
|          | Continuar   |             | contin |
|          |             |             | L      |
|          |             |             | I 1    |

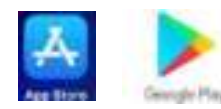

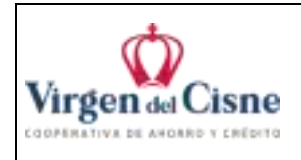

| COOPERATIVA DE AHORRO Y CRÉDITO | Código: VC.MUS-GOP.04 |
|---------------------------------|-----------------------|
| "VIRGEN DEL CISNE"              | Versión: 3.0          |
| MANUAL DE USUARIO APP MÓVIL     | Vigencia: 2022        |
|                                 | Páginas: 3 de 22      |

Posteriormente el Usuario debe crear sus credenciales personales de la Cooperativa tales como: nombre de usuario y contraseña, que le servirán para el ingreso en la app móvil.

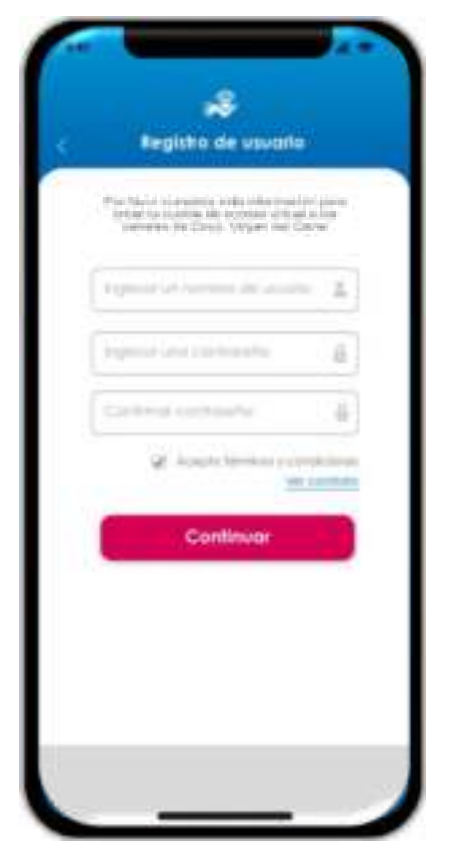

| < Registra de usuario                                                                                                    |                                             |
|----------------------------------------------------------------------------------------------------|---------------------------------------------|
| Par Main a construit a relation multi-traction<br>instant to installe disconstruit and a first<br>servere in Christ. Wyser inst Const. | Para la cread                               |
| Algorithe on Annalastic discontation (E)                                                                                               | cumplirse<br>condición del<br>y máx. de num |
| Contras contanto de                                                                                                    | de caracteres                               |
| 2 Accelt formers ( underson<br>Var controls                                                                                            |                                             |
| Continuar                                                                                                    |                                             |
|                                                                                                    |                                             |
|                                                                                                    |                                             |

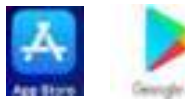

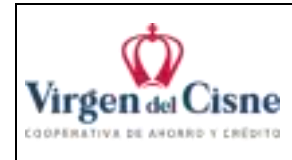

Para finalizar el registro se valida con el token que llega al correo o por SMS al teléfono del cliente.

| 6                                    | Registro o                              | de usuario  |                                                                  |                  |
|--------------------------------------|-----------------------------------------|-------------|------------------------------------------------------------------|------------------|
| 110                                  | Com Niche<br>Maria anna<br>Casal ann An |             | nd an vesse<br>and constant<br>in the constant<br>context and    |                  |
|                                      | 3                                       | 269876      |                                                                  | Clic en Continua |
| -                                    |                                         |             |                                                                  |                  |
| -                                    | Ce                                      | ontinuar    |                                                                  | el Registro      |
|                                      | Ca<br>/olver a g                        | penerar c à |                                                                  | el Registro      |
| C                                    | Co<br>Volver a g                        | anneror c s | i malan<br>beliga                                                | el Registro      |
| 6                                    | Co<br>Volver a g                        | anneror e c | l montan<br>beliga<br>b                                          | el Registro      |
| 1<br>C                               | Co<br>tolver a g                        | pemerar c f | eggo                                                             | el Registro      |
| 1<br>4<br>1<br>2<br>2<br>2<br>2<br>2 | Co<br>rolver a g                        |             | l romain<br>dig<br>dig<br>dig<br>dig<br>dig<br>dig<br>dig<br>dig | el Registro      |

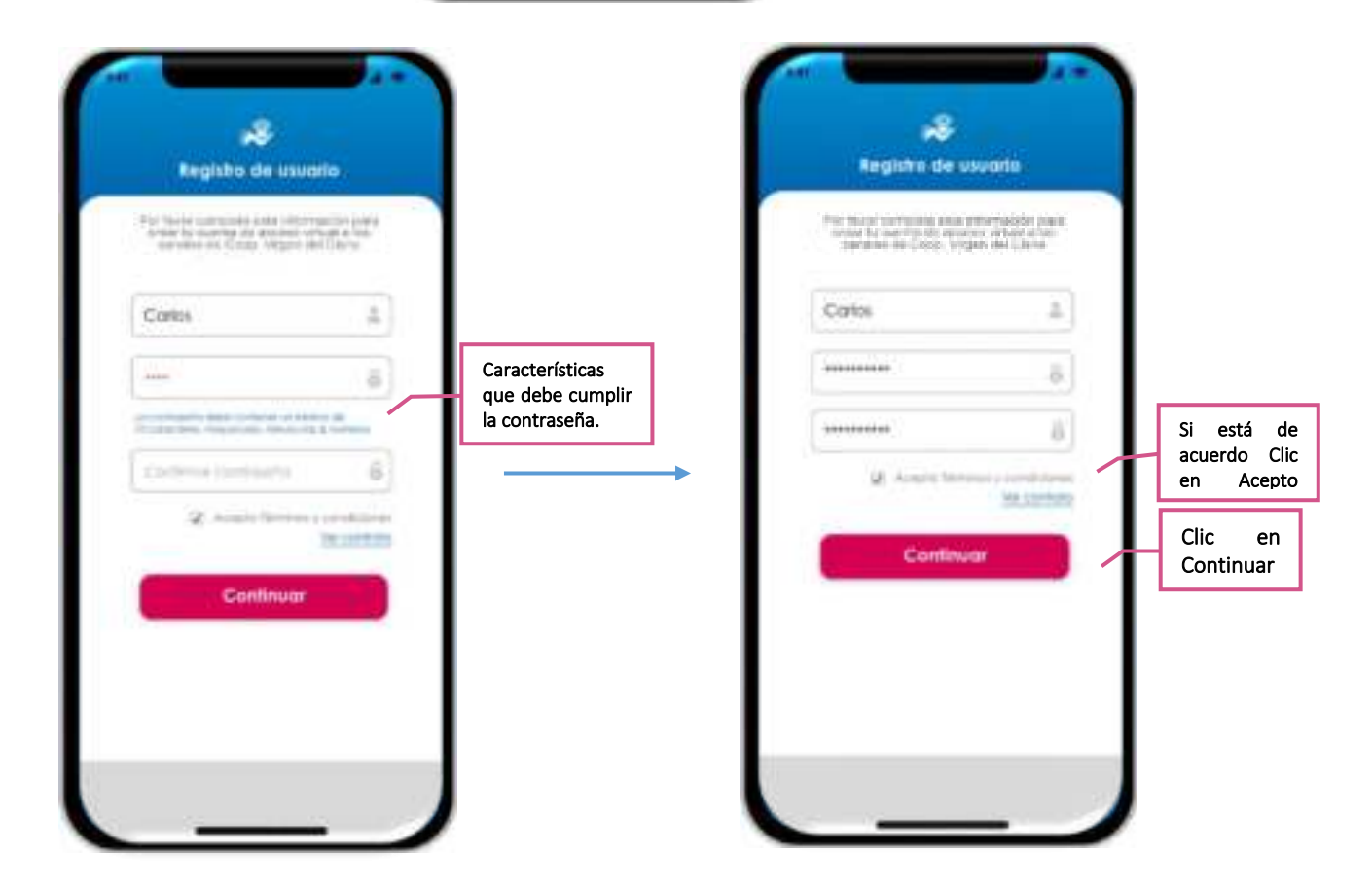

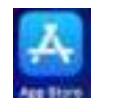

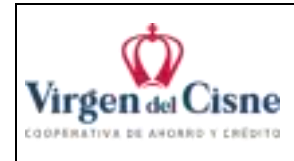

#### MANUAL DE USUARIO APP MÓVIL

# 3. Registro de dispositivo

Una vez creada la cuenta virtual, tanto si lo hizo en la app o en el portal web, la primera vez que ingrese a su cuenta en su dispositivo móvil debe seguir el siguiente proceso para registrar su dispositivo:

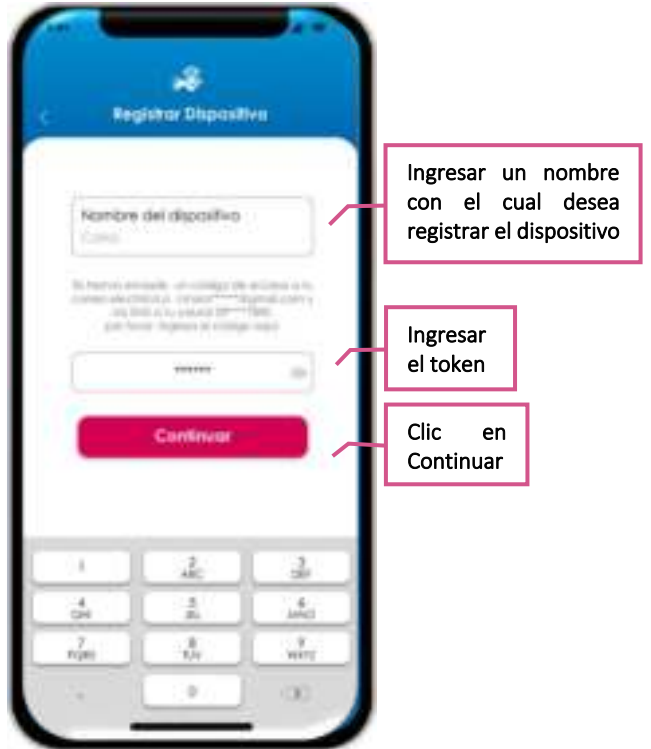

## 4. Creación de PIN

Cada vez que el usuario desee ingresar a su aplicación móvil debe ingresar un código personal o código PIN, para ello debe crear un código de 4 números.

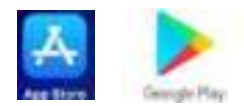

| (      | 5     |      |
|--------|-------|------|
| Virgen | del C | isne |

## COOPERATIVA DE AHORRO Y CRÉDITO Cóc "VIRGEN DEL CISNE" Vei

#### MANUAL DE USUARIO APP MÓVIL

Código: VC.MUS-GOP.04 Versión: 3.0 Vigencia: 2022 Páginas: 6 de 22

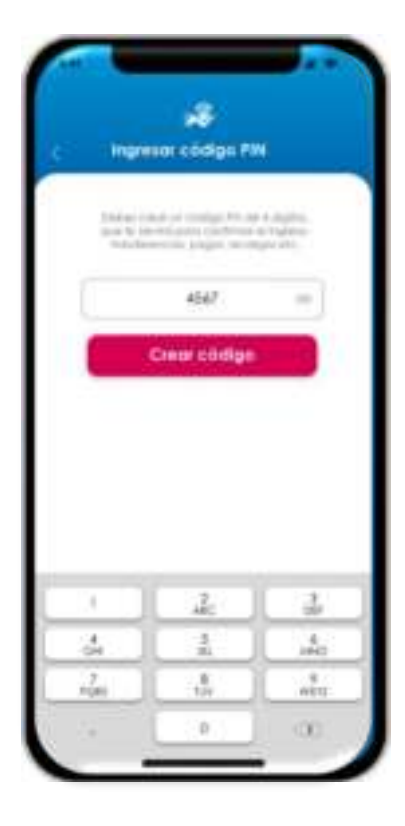

## 5. Inicio de sesión

Para iniciar sesión sólo debe ingresar el usuario, la contraseña y la clave personal (PIN).

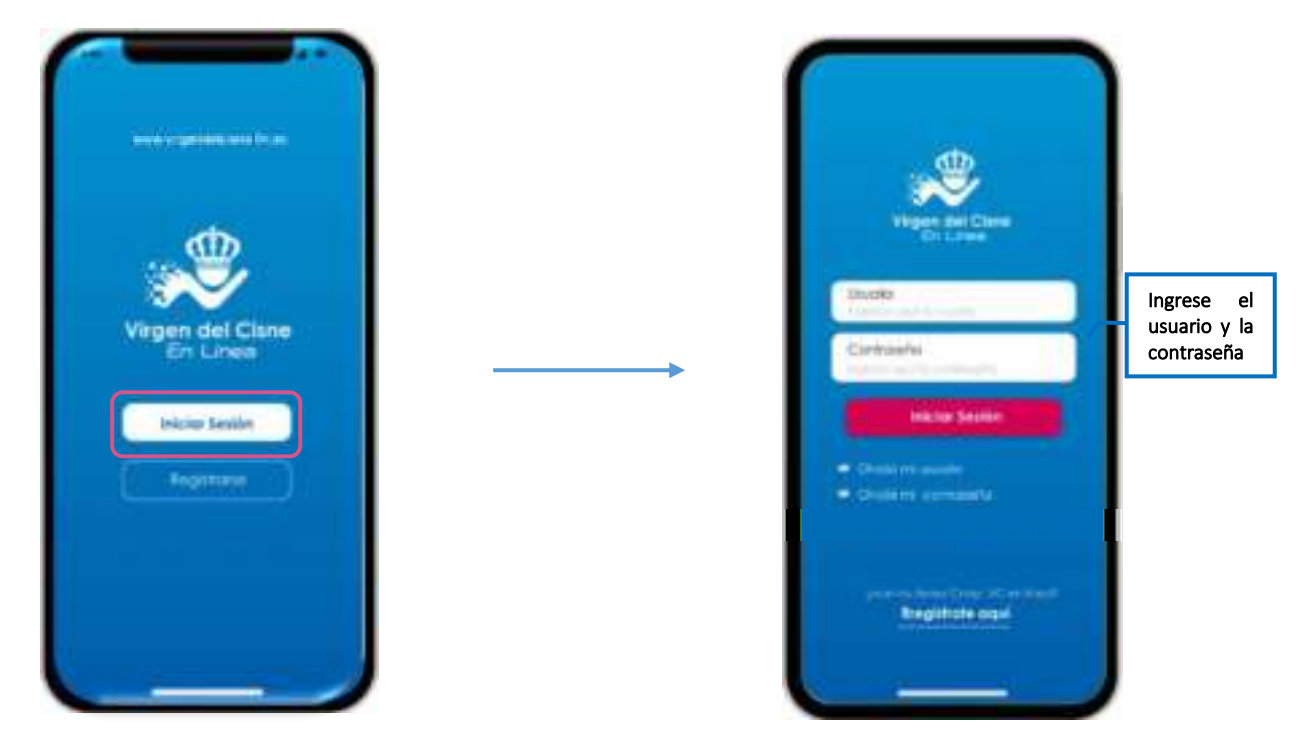

Luego de ingresar las credenciales personales, el usuario visualizará la posición consolidada.

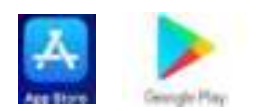

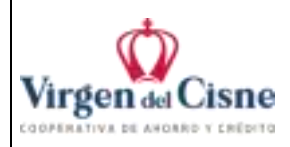

Páginas: 7 de 22

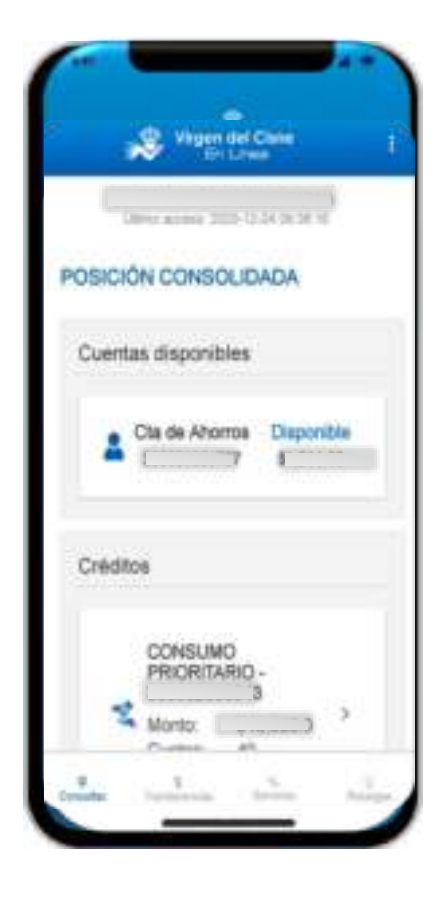

## 6. Menú

El menú principal comprende de 4 botones: Consultas, Transferencias, Servicios y Recargas.

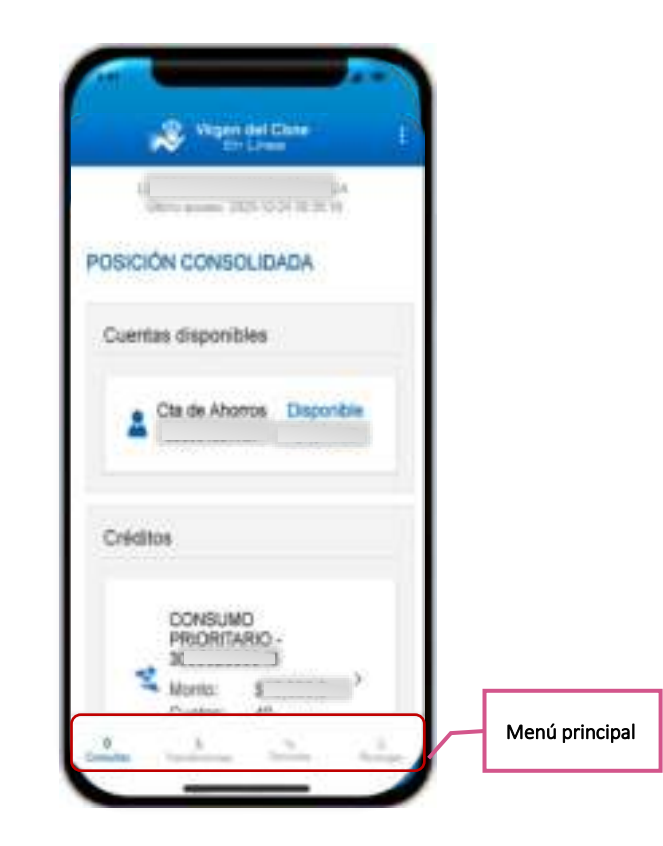

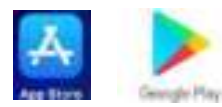

| *                | COOPERATIVA DE AHORRO Y CRÉDITO | Código: VC.MUS-GOP.04 |
|------------------|---------------------------------|-----------------------|
|                  | "VIRGEN DEL CISNE"              | Versión: 3.0          |
| Virgen del Cisne | MANUAL DE USUARIO APP MÓVIL     | Vigencia: 2022        |
|                  |                                 | Páginas: 8 de 22      |

## 6.1 Consultas

Luego de Iniciar Sesión, usted visualizará la Posición Consolidada que le permite realizar consultas de transacciones y saldos a la fecha de sus cuentas disponibles, créditos e inversiones.

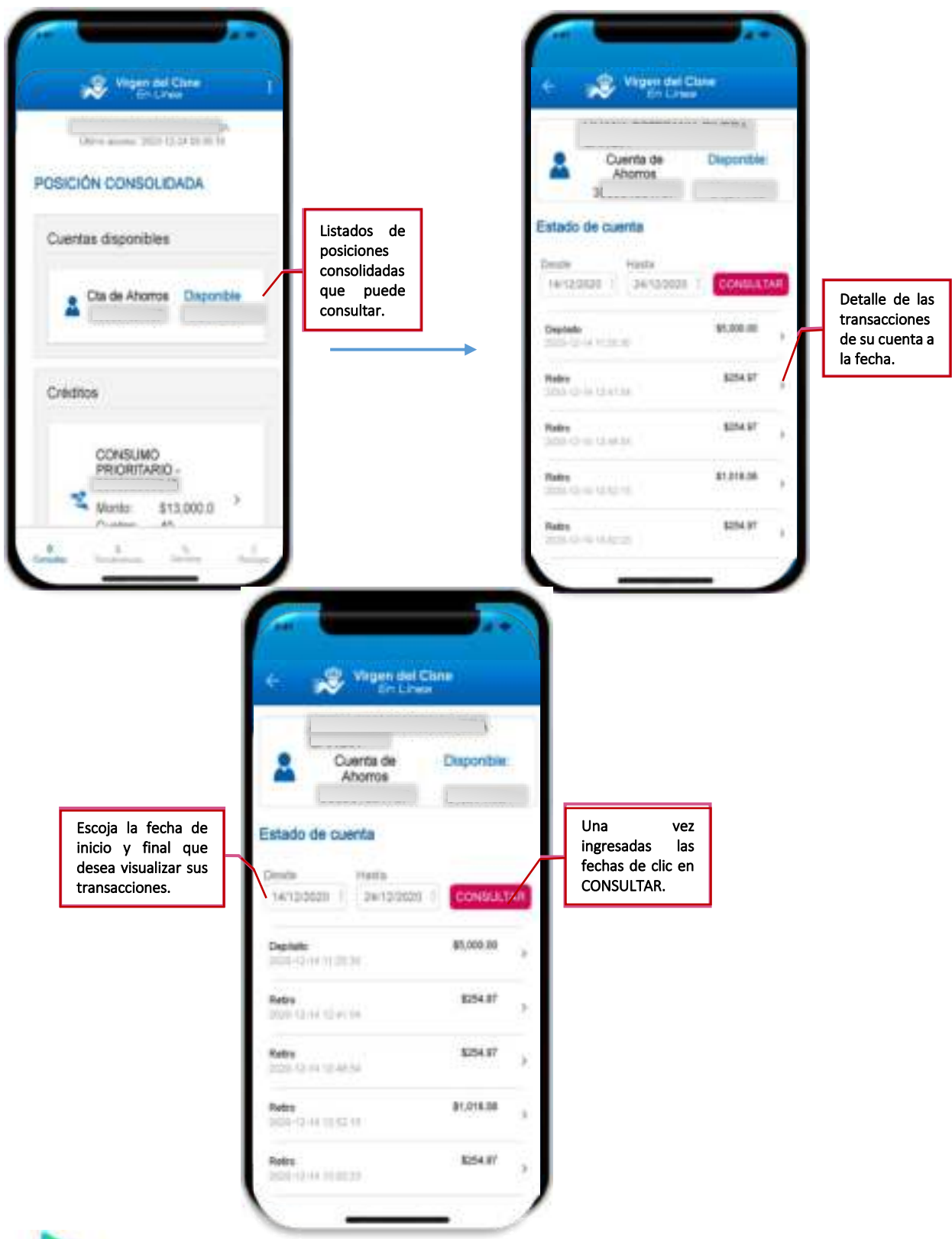

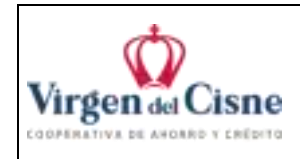

#### 6.2 **Transferencias**

Virgen del Cisne En línea integra en sus servicios transacciones:

- Transferencias internas •
- Transferencias externas

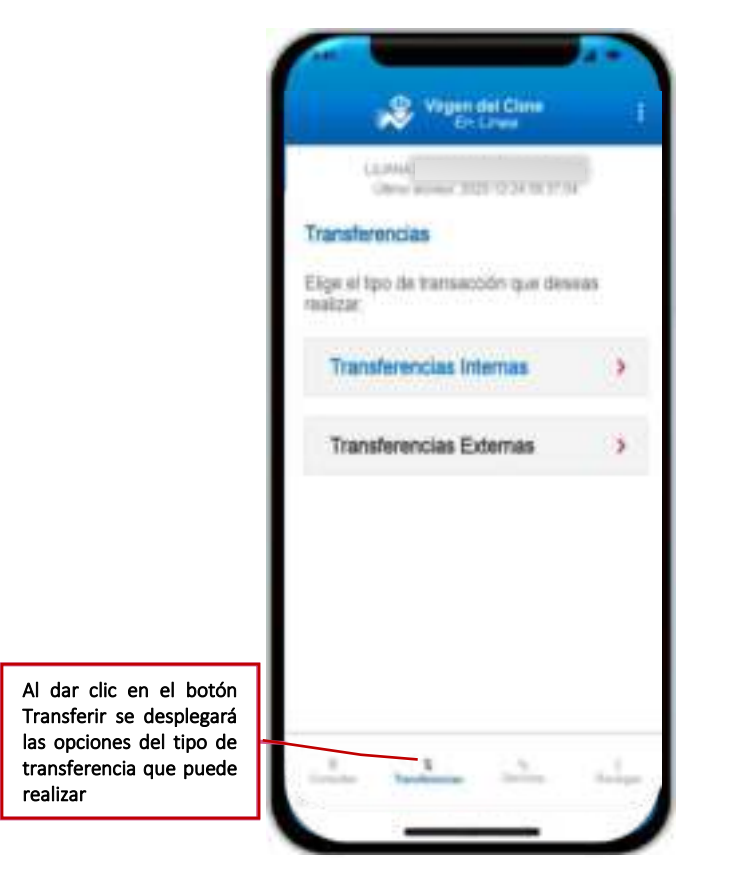

## 7.2.0 Transferencias Internas

Permite realizar transferencias entre cliente de la Cooperativa. Usted puede realizar una transferencia a una cuenta pre-guardada o puede ingresar una nueva cuenta de destino.

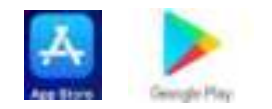

| Ŵ                                                                                                    | COOPERATIVA DE AHORRO Y CRÉDITO<br>"VIRGEN DEL CISNE" | Código: VC.MUS-GOP.<br>Versión: 3.0 |
|----------------------------------------------------------------------------------------------------|-------------------------------------------------------|-------------------------------------|
| Virgen del Cisne                                                                                                    | MANUAL DE USUARIO APP MÓVIL                           | Vigencia: 2022                      |
| Vision del Clima<br>Contractor del Clima<br>Contractor del Clima<br>Clima essential<br>Clima essential<br>C | De clic en<br>Transferencias<br>Internas.             | Páginas: 10 de 22                   |
| Transferencias Externas                                                                                                    | Solution     Benizar Tra                              | e lattas e minters                  |

## 7.2.1 Transferencia a una cuenta Pre-Guardada

El usuario puede realizar transferencias entre socios Virgen del Cisne siguiendo los siguientes pasos:

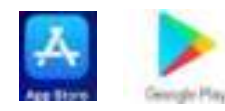

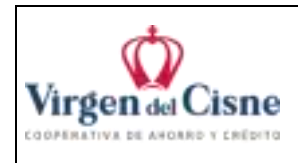

#### **COOPERATIVA DE AHORRO Y CRÉDITO** Código: VC.MUS-GOP.04 "VIRGEN DEL CISNE" Versión: 3.0 Vigencia: 2022

MANUAL DE USUARIO APP MÓVIL

Páginas: 11 de 22

1. Seleccione la cuenta de origen y la Cuenta Destino

| ransferencias Internas            |                      |
|-----------------------------------|----------------------|
| Cuenta Origen                     | Seleccione<br>cuenta |
| Ois Alterns                       | origen               |
| Cuenta Deatino                    |                      |
| Eige and curring the destate      | •                    |
| Valor a transfertr                |                      |
| \$2.00                            |                      |
| Detale                            |                      |
| Ingresia Grocemente Settas o nome | re }                 |

| en de vinne del Cone            |                                      |
|---------------------------------|--------------------------------------|
| Transferencias Internas         |                                      |
| Cuenta Origen                   |                                      |
| Ca. Mona 1                      |                                      |
| Cuenta Destino                  | Seleccione I<br>cuenta d<br>destino. |
| Progresari una cuenta de desti- |                                      |
| ARIETA INTERNET                 | 1                                    |
| TELMO MITTER                    | 1                                    |
| bentlity MEB 20Bi               | 1                                    |
| Visior a transferir             | 1                                    |
| 38.00                           |                                      |
| Detale                          |                                      |

2. Valor y Detalle

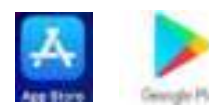

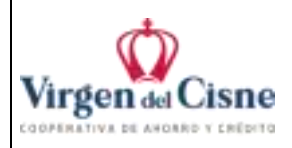

| 1                                         |
|-------------------------------------------|
|                                           |
| Se carga el<br>detalle de la<br>cuenta    |
| Ingrese el monto<br>a transferir          |
| Ingrese una descri<br>de la transferencia |
| Clic en Realizar<br>Transferencia         |
|                                           |

#### 3. Confirmar y Código PIN

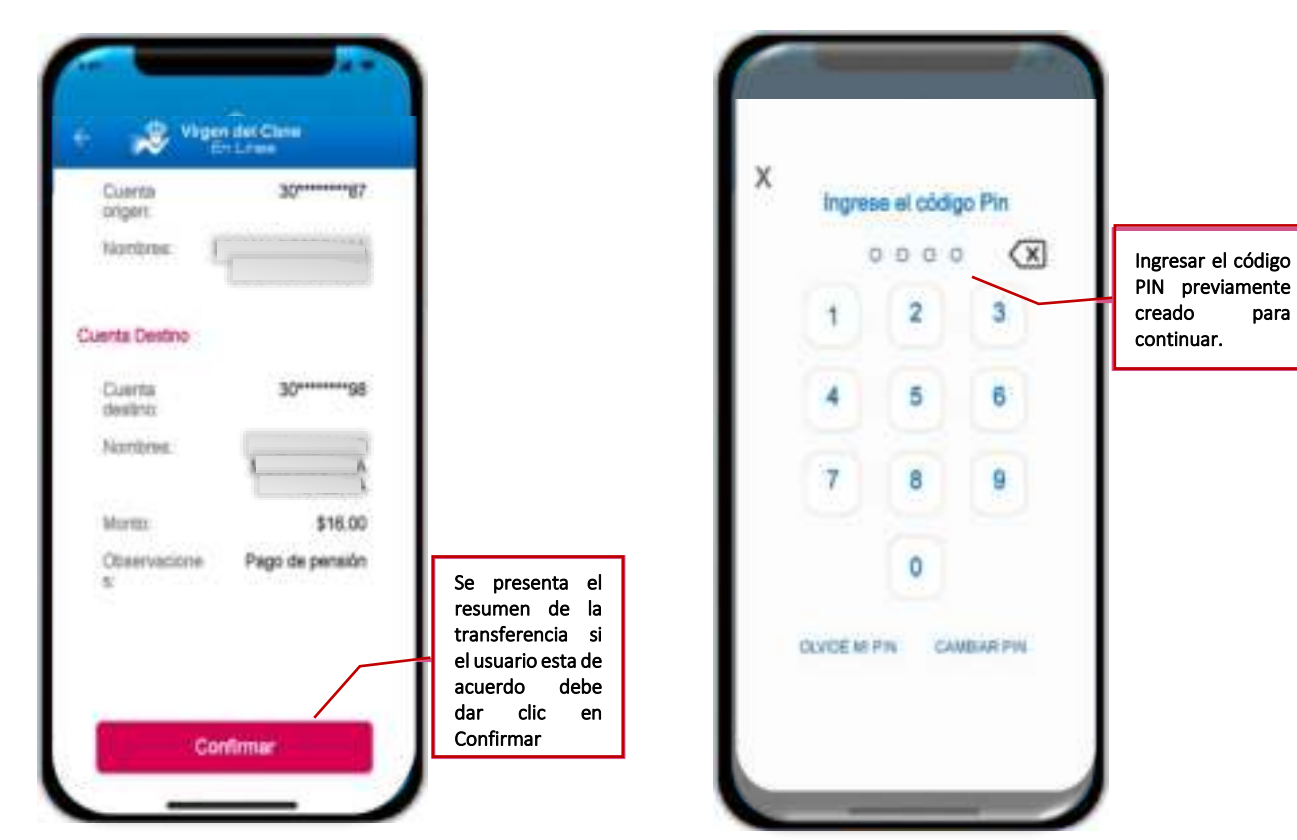

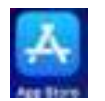

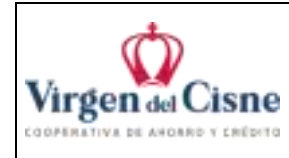

| COOPERATIVA DE AHORRO Y CRÉDITO | Código: VC.MUS-GOP.04 |
|---------------------------------|-----------------------|
| "VIRGEN DEL CISNE"              | Versión: 3.0          |
| MANUAL DE USUARIO APP MÓVIL     | Vigencia: 2022        |
|                                 | Páginas: 13 de 22     |

Posteriormente se genera el comprobante de la transferencia, con el detalle de toda la transacción.

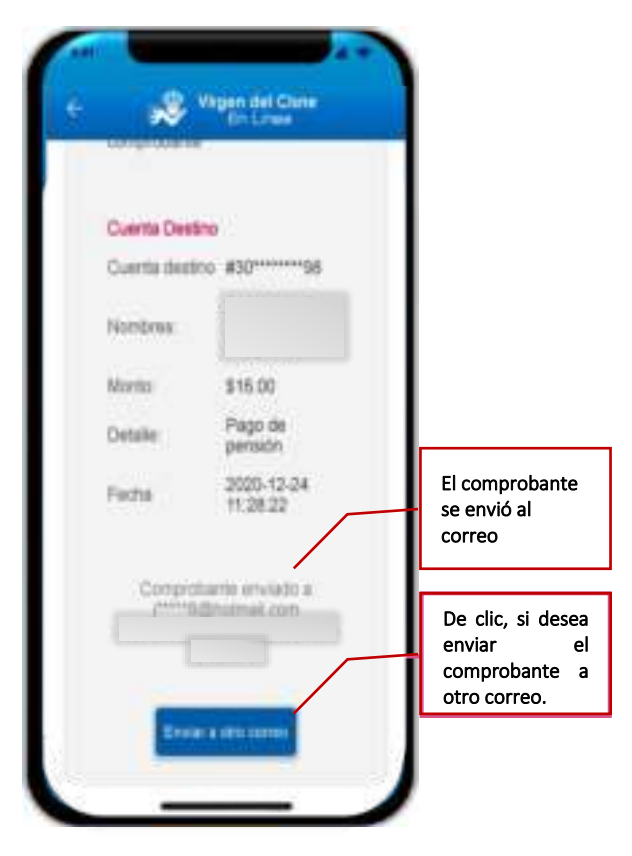

#### 7.2.2 Transferencia a una nueva cuenta Destino

Si el usuario desea realizar una transferencia a una nueva cuenta de destino, debe llenar el nuevo formulario.

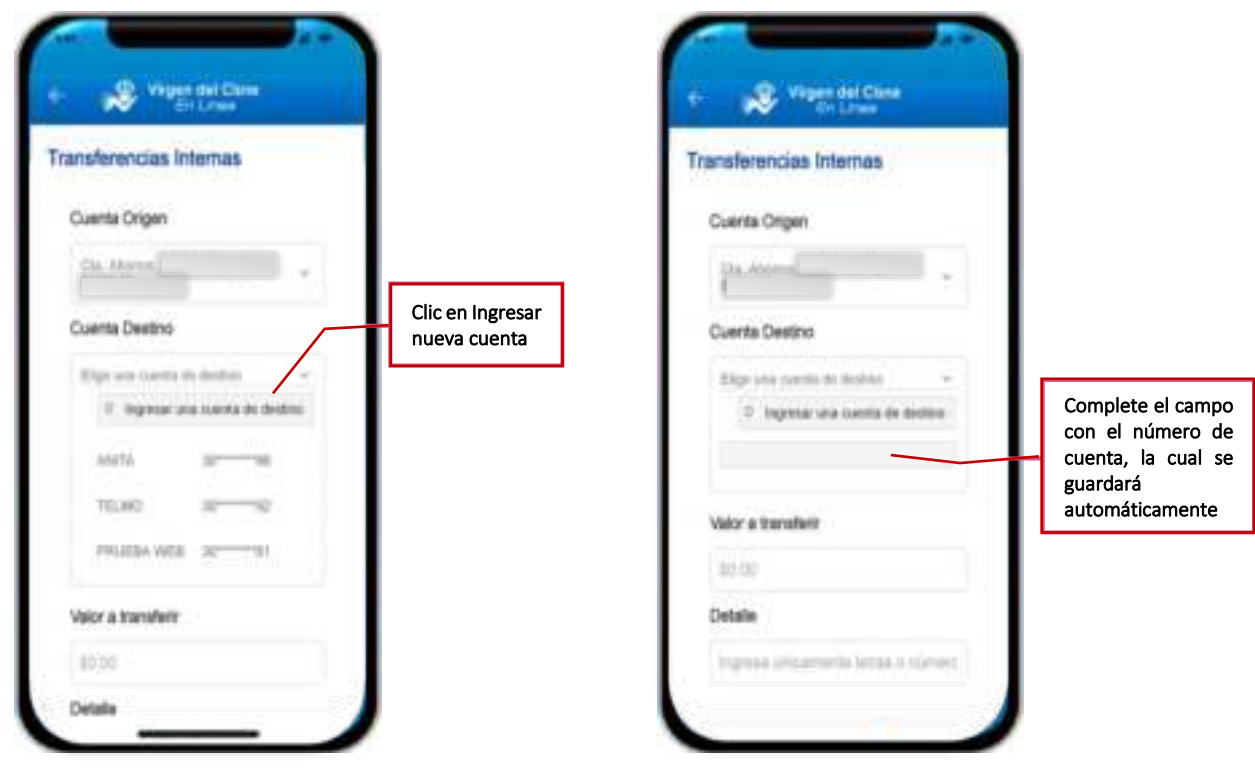

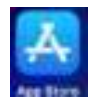

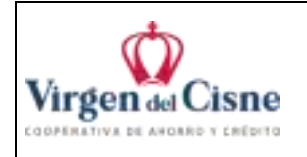

Posterior de pasar a otro campo se validará el número de cuenta si existe en la Cooperativa, el usuario debe seguir los mismos pasos antes descritos para Transferencias Internas.

## 6.3 Servicios

Virgen del Cisne En línea integra en sus pagos de servicios:

- Agua
- Luz
- Teléfono
- IESS
- SRI
- Catalogo
- Compras
- Municipio
- Planes
- Transito
- Recolección Basura
- Tarjeta
- Giros Nacionales
- Consejo judicatura
- Servicios varios

| A HEADH                     |                                                     |
|-----------------------------|-----------------------------------------------------|
| Page de amvidos             |                                                     |
| ADJA                        |                                                     |
| uuz                         |                                                     |
| TELEFOND                    |                                                     |
| RESE-ORIGADONES<br>WINDAUES |                                                     |
| 10                          | Al dar clic en el botón                             |
| CHINLOSO                    | Servicios se desplegará<br>las opciones del tipo de |
| at the state of the         | Pago de servicios que<br>puede realizar             |

#### 7.3.0 Pago de servicio de Agua

Permite realizar pagos de agua. Usted puede realizar un pago a una cuenta pre-guardada o puede ingresar una nueva cuenta de destino.

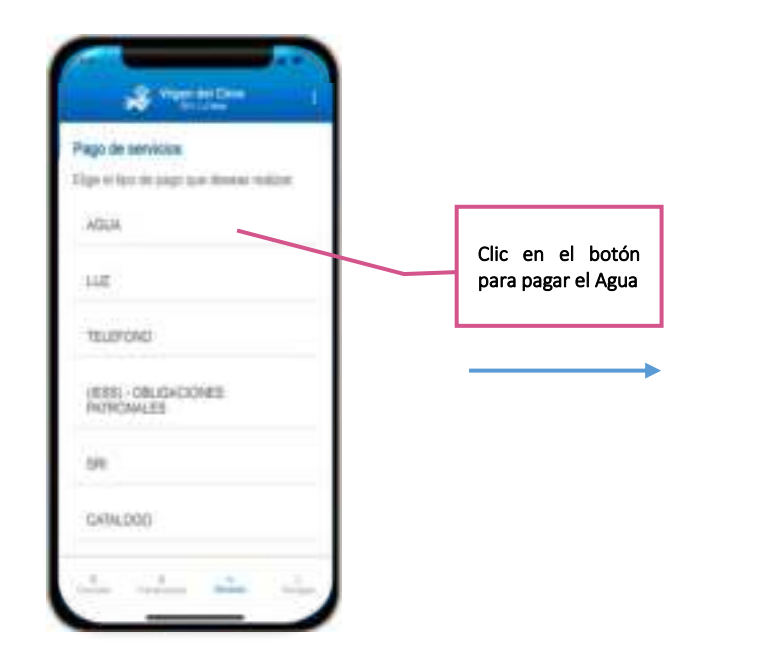

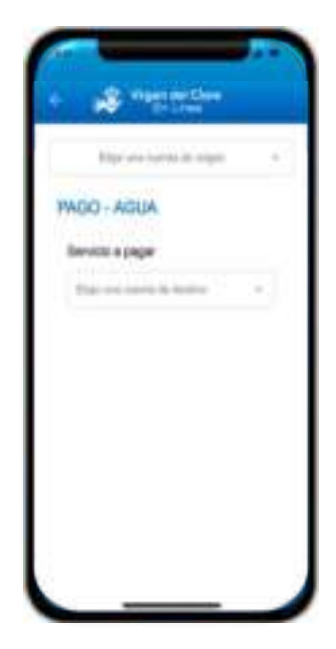

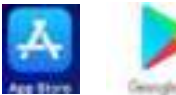

| +                        | COOPERATIVA DE AHORRO Y CRÉDITO | Código: VC.MUS-GOP.04 |
|--------------------------|---------------------------------|-----------------------|
| $\langle \Omega \rangle$ | "VIRGEN DEL CISNE"              | Versión: 3.0          |
| Virgen del Cisne         | MANUAL DE USUARIO APP MÓVIL     | Vigencia: 2022        |
|                          |                                 | Páginas: 15 de 22     |

## 7.3.1 Pago a una cuenta Pre-Guardada

1. Seleccione la cuenta de origen, la Cuenta Destino y comprobar si existe deuda

| Ety ou setti di otgo                                                                                                    | Seleccione la<br>cuenta de<br>origen  |                                                          | Eige was contra to steps           |
|----------------------------------------------------------------------------------------------------|---------------------------------------|----------------------------------------------------------|------------------------------------|
| AGO - AGUA<br>Bervicio a pagar<br>Togin dia canada da dantes<br>religioner una canada de dantes<br>entrepreser una canada de dantes<br>entrepreser | Seleccione la<br>cuenta de<br>destino | Comprobar<br>si tiene<br>deudas<br>pendientes a<br>pagar | PAGO - AGUA<br>Service a pager<br> |

2. Realizar pago

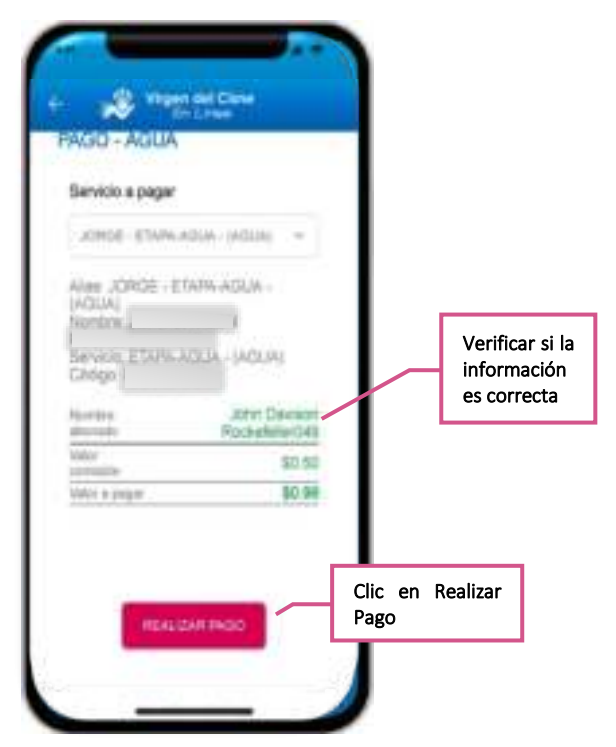

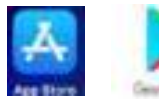

| Ŵ                |
|------------------|
| Virgen del Cisne |

MANUAL DE USUARIO APP MÓVIL

Código: VC.MUS-GOP.04 Versión: 3.0 Vigencia: 2022 Páginas: 16 de 22

#### 3. Código PIN y Comprobante

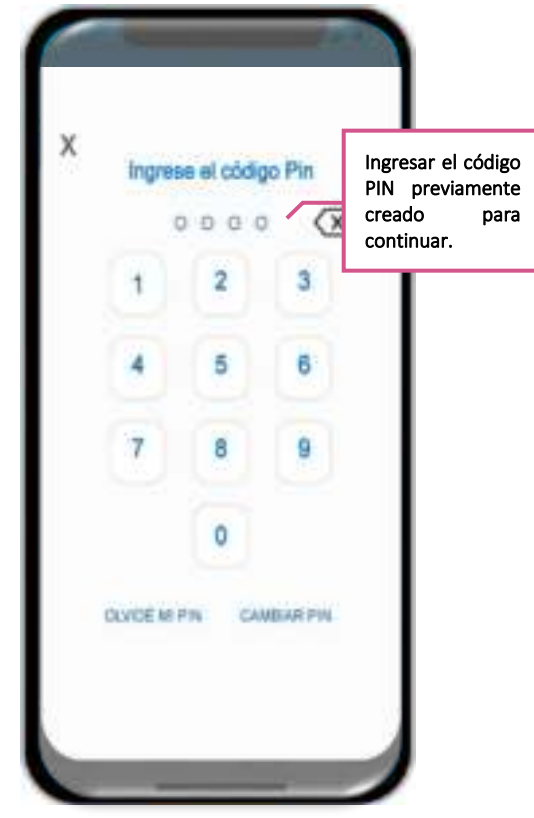

| × "                    | Dis Lines                       |                                                          |
|------------------------|---------------------------------|----------------------------------------------------------|
| Notibres:              |                                 |                                                          |
| No. de<br>comprotiente | #515                            |                                                          |
| Cuenta Destino         |                                 |                                                          |
| Cuenta destino         | ETAPA.AGUA -<br>(AGUA)<br>.do10 |                                                          |
| Nombrea                | -                               |                                                          |
| Monto                  | \$0.99                          |                                                          |
| Fechs                  | 2020-12-24 13:59:42             |                                                          |
| Enters                 | -                               | De clic, si des<br>enviar<br>comprobante<br>otro correo. |

#### 7.3.2 Pago a una nueva cuenta Destino

Si el usuario desea realizar una transferencia a una nueva cuenta de destino, debe llenar el nuevo formulario.

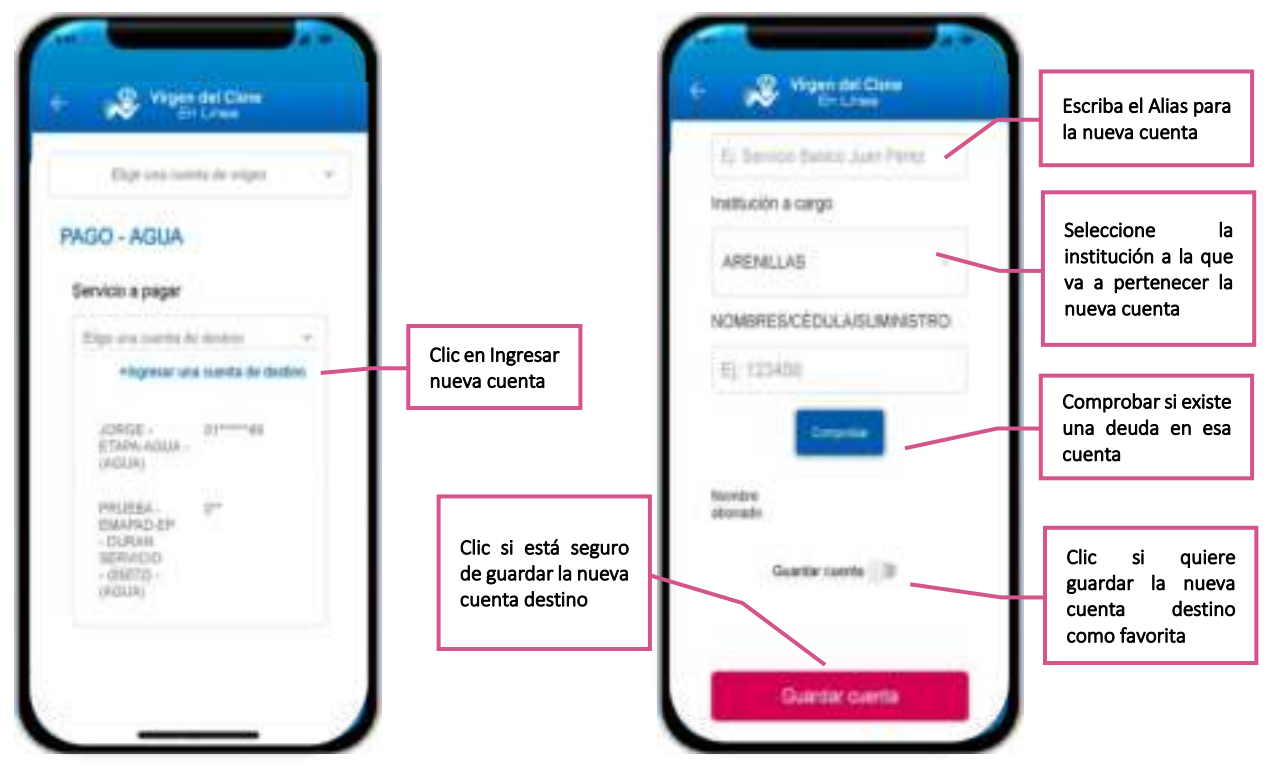

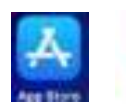

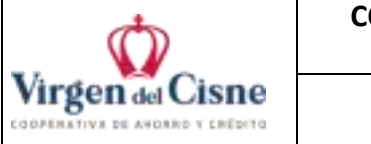

Posterior se guardará la nueva cuenta destino, el usuario debe seguir los mismos pasos antes descritos de pago a una cuenta Pre-Guardada.

#### 6.4 Recargas

Virgen del Cisne En línea integra en sus recargas:

- Claro
- Movistar
- CNT
- Tuenti
- Directv
- Tvcable
- Univisa

| States 1                                   |                                                                      |
|--------------------------------------------|----------------------------------------------------------------------|
| Ellips has recomply and received months of |                                                                      |
| 0,440                                      |                                                                      |
| MEWSTAR                                    |                                                                      |
| CHO7                                       |                                                                      |
| TUENTI                                     |                                                                      |
| DHECTV                                     |                                                                      |
| TVGARE                                     | Al dar clic en el bo<br>Recargas se despleg<br>las opciones del tipo |
| 1 1 1 1 1 1 1 1                            | recarga que pu<br>realizar                                           |

#### 7.4.0 Pago de recarga CLARO

Permite realizar recargas. Usted puede realizar un pago a un alias pre-guardada o puede ingresar un nuevo alias de destino.

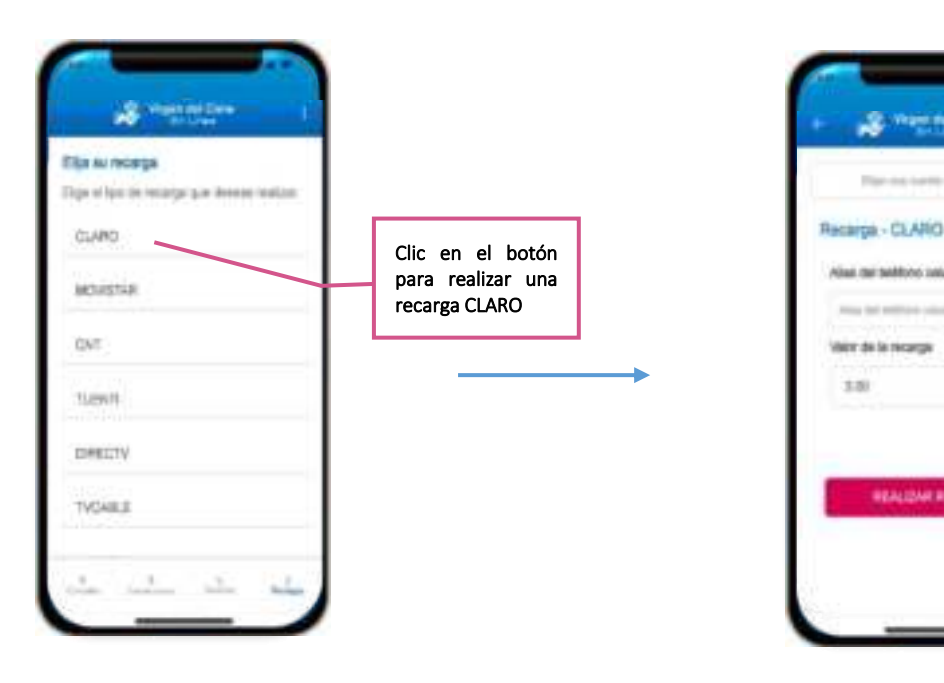

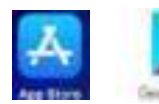

| +                        | COOPERATIVA DE AHORRO Y CRÉDITO | Código: VC.MUS-GOP.04 |
|--------------------------|---------------------------------|-----------------------|
| $\langle \Omega \rangle$ | "VIRGEN DEL CISNE"              | Versión: 3.0          |
| Virgen del Cisne         | MANUAL DE USUARIO APP MÓVIL     | Vigencia: 2022        |
|                          |                                 | Páginas: 18 de 22     |

#### 7.4.1 Recarga a una cuenta Pre-Guardada

1. Seleccione la cuenta de origen, el Alias y Valor de la recarga

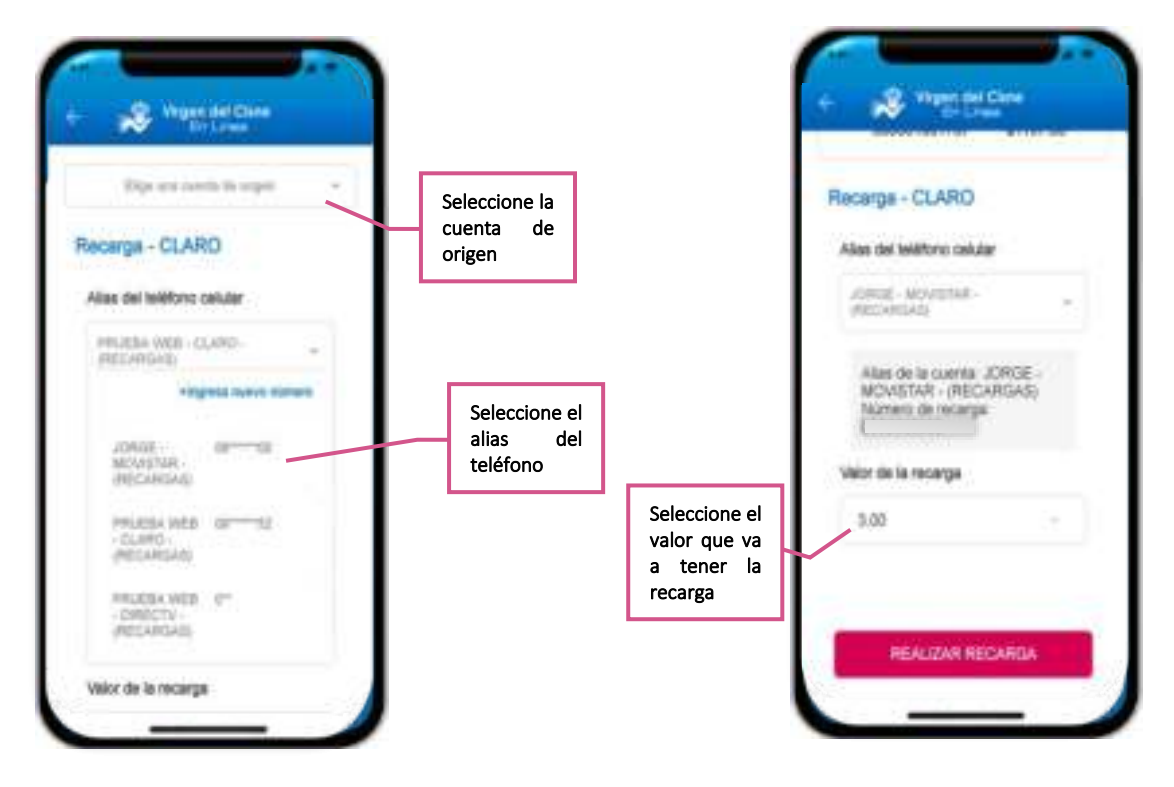

2. Realizar pago

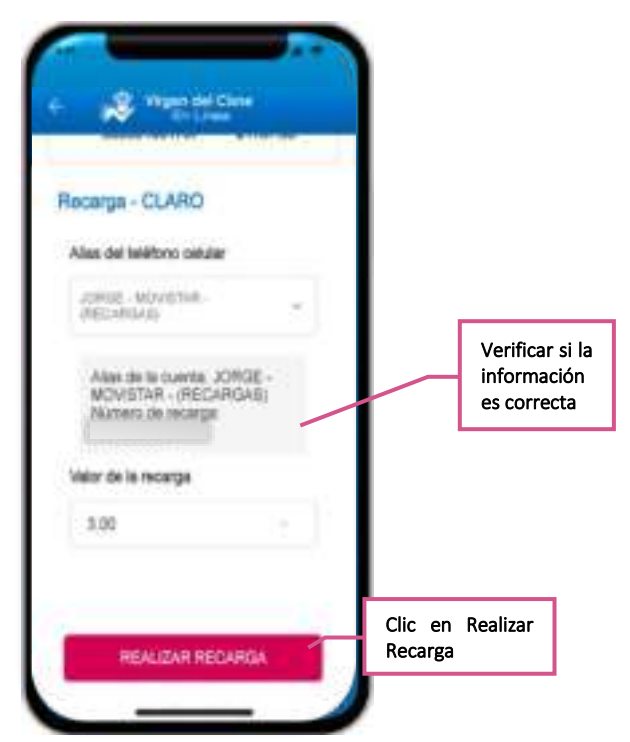

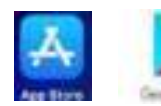

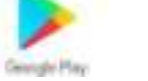

| *                                  | COOPERATIVA DE AHORRO Y CRÉDITO | Código: VC.MUS-GOP.04 |
|------------------------------------|---------------------------------|-----------------------|
|                                    | "VIRGEN DEL CISNE"              | Versión: 3.0          |
| Virgen del Cisne                   | MANUAL DE USUARIO APP MÓVIL     | Vigencia: 2022        |
| A DEPENDENT A DE RECENTA A DESENTA |                                 | Páginas: 19 de 22     |

#### 3. Código PIN y Comprobante

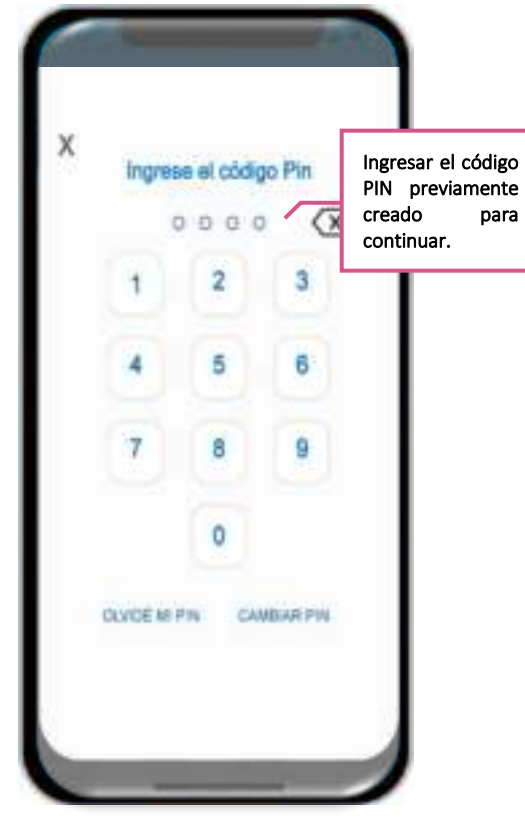

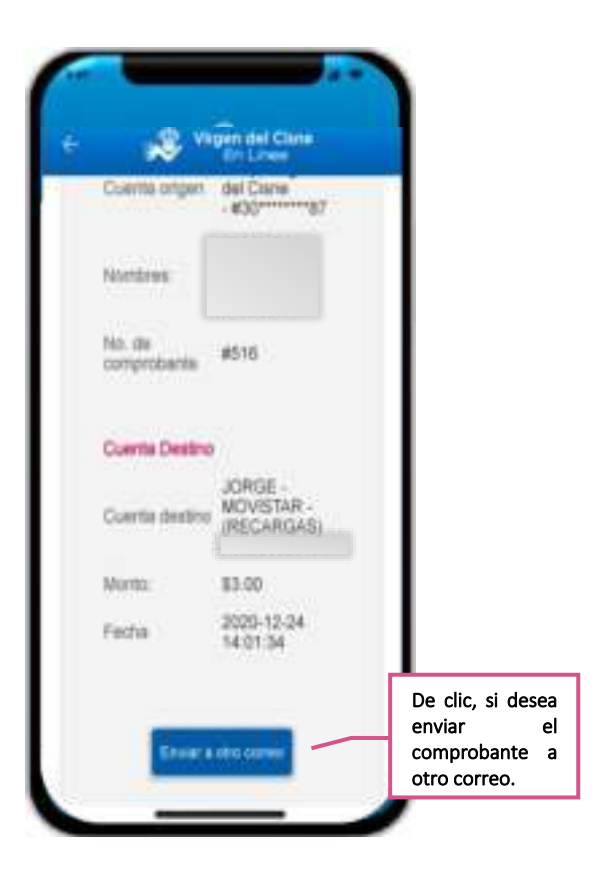

#### 7.4.2 Recarca a un número nuevo

Si el usuario desea realizar una transferencia a una nueva cuenta de destino, debe llenar el nuevo formulario.

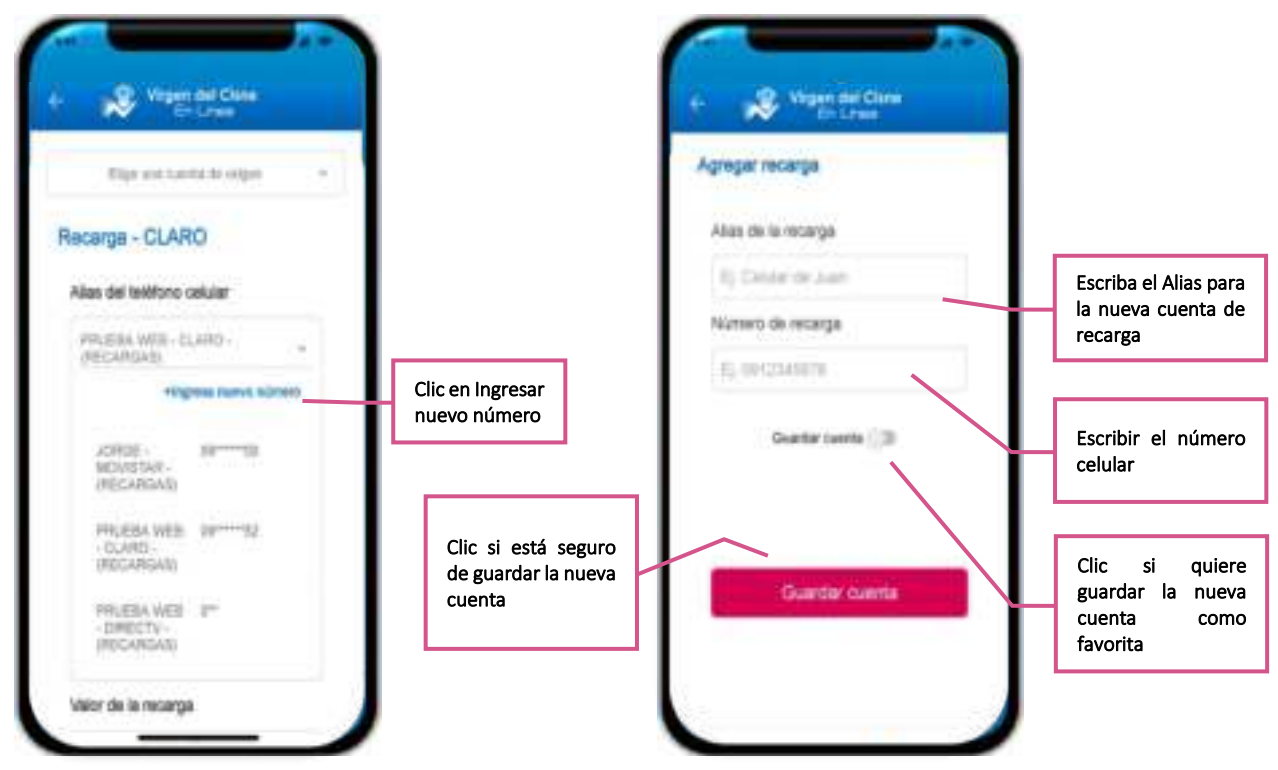

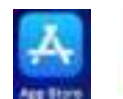

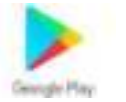

| +                | COOPERATIVA DE AHORRO Y CRÉDITO | Código: VC.MUS-GOP.04 |
|------------------|---------------------------------|-----------------------|
| $\square$        | "VIRGEN DEL CISNE"              | Versión: 3.0          |
| Virgen del Cisne | MANUAL DE USUARIO APP MÓVIL     | Vigencia: 2022        |
|                  |                                 | Páginas: 20 de 22     |

Posterior se guardará la nueva cuenta de Recarga, el usuario debe seguir los mismos pasos antes descritos de recarga a una cuenta Pre-Guardada.

### 8 Datos del Usuario

El usuario puede revisar su perfil, las cuentas favoritas o Cerrar Sesión

#### 8.1 Mi Perfil

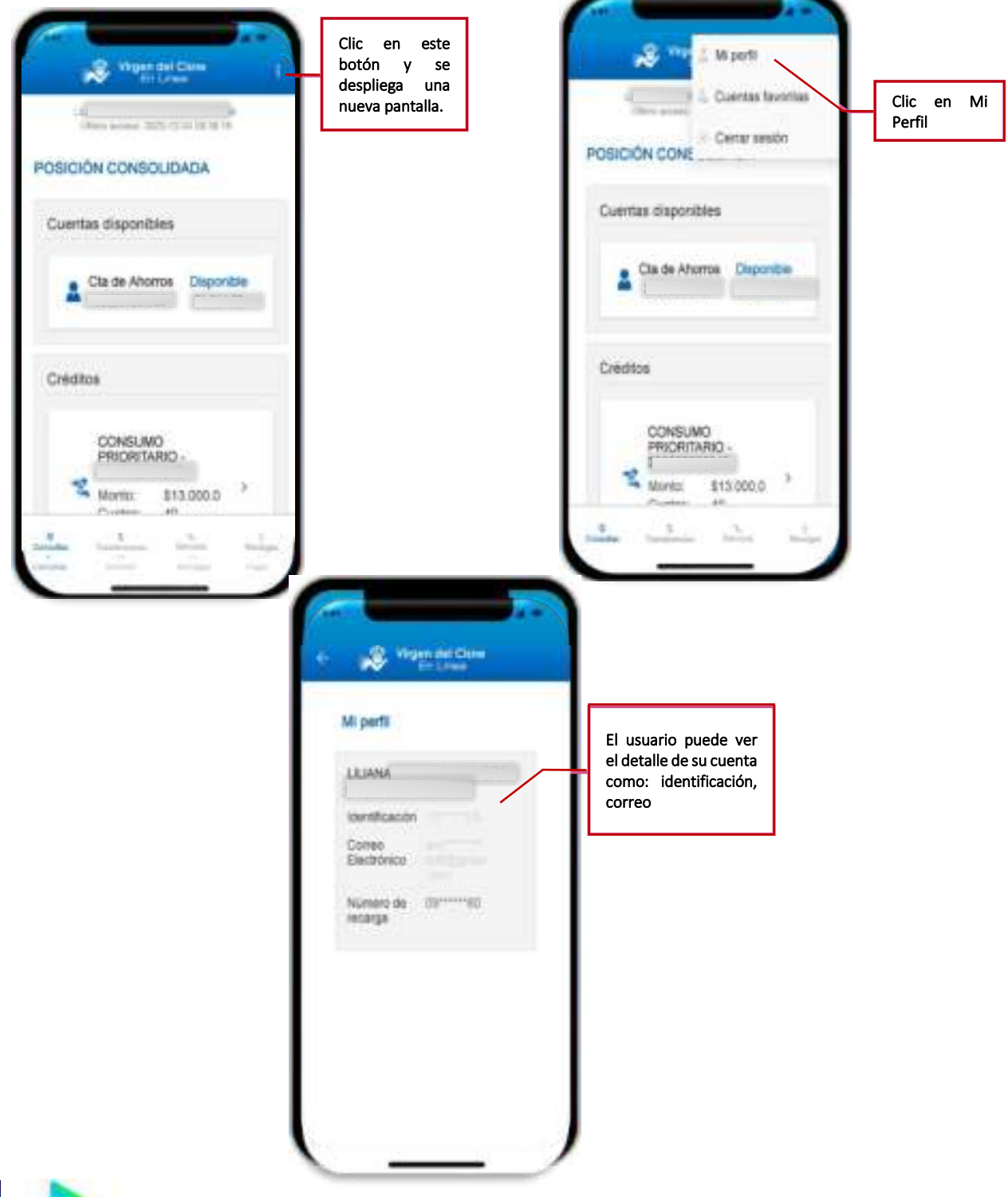

| *                | COOPERATIVA DE AHORRO Y CRÉDITO | Código: VC.MUS-GOP.04 |
|------------------|---------------------------------|-----------------------|
| $\square$        | "VIRGEN DEL CISNE"              | Versión: 3.0          |
| Virgen del Cisne | MANUAL DE USUARIO APP MÓVIL     | Vigencia: 2022        |
|                  |                                 | Páginas: 21 de 22     |

#### 8.2 Cuentas Favoritas

El usuario puede visualizar, editar o crear las cuentas para las transacciones.

| Vigen del Clane                                                                                                    | El usuario puede<br>crear nuevas                                                                                                    | Transferancias internas                                                                                                    |                                                                                               |
|----------------------------------------------------------------------------------------------------|----------------------------------------------------------------------------------------------------|----------------------------------------------------------------------------------------------------|-----------------------------------------------------------------------------------------------|
| Luenta COAC Virgen del Cisne /                                                                                                    | cuentas favoritas                                                                                                    | Gr. Transferencias a citos entidades financ.                                                                                                    |                                                                                               |
| No. cuerte 30*******st                                                                                                    | El usuario puede<br>editar las cuentas<br>favoritas                                                                                                    | Fago de servicios     Nombres                                                                                                    | Puede cro<br>nuevas cuen                                                                      |
| Emai                                                                                                    |                                                                                                    | Tend .                                                                                                    | favoritas                                                                                     |
| Número de celular                                                                                                    | El usuario puede<br>visualizar las                                                                                                    | Numero de celular                                                                                                    |                                                                                               |
| Cuerta de otra ertédad financiena 🛛 🧭                                                                                                    | cuentas guardadas                                                                                                    | Annual Annual State State State                                                                                                    |                                                                                               |
| Alles de la cuenta                                                                                                    |                                                                                                    | Coerce de one erablic tranders /                                                                                                    |                                                                                               |
| Nombre institución                                                                                                    |                                                                                                    | Alles de la cuenta                                                                                                    |                                                                                               |
| No cuerte 200000018                                                                                                    |                                                                                                    | No. caenta 20140071                                                                                                    |                                                                                               |
| Nombres                                                                                                    |                                                                                                    | Nombres                                                                                                    |                                                                                               |
| cris.                                                                                                    |                                                                                                    | Enal                                                                                                    |                                                                                               |
|                                                                                                    |                                                                                                    |                                                                                                    |                                                                                               |
| Vilges del Core<br>Ci Lines<br>Editor cuenta interna                                                                                              |                                                                                                    | <ul> <li>Virgen del Com<br/>En Lines</li> <li>Agregar cuenta interna</li> </ul>                                                                                                    |                                                                                               |
| Editar cuenta interna<br>Alag de la cuerta                                                                                                    | Se puede editar los                                                                                                    | <ul> <li>Virgen del Clum<br/>Et Dree</li> <li>Agregar cuenta interna</li> <li>Alas de la cuenta</li> </ul>                                                                                                    |                                                                                               |
| Vitiges del Class<br>Crittres<br>Editar quenta interna<br>Alas de la cuenta                                                                       | Se puede editar los<br>datos que necesite<br>y si está de                                                                                                    | Alas de la cuerta<br>Is: Cuerto Juan Piero;                                                                                                    |                                                                                               |
| Alan de la querta<br>Número de querta destino                                                                                                    | Se puede editar los<br>datos que necesite<br>y si está de<br>acuerdo presiona<br>el botón Guardar                                                                                                    | Vitigen del Com<br>Directore     Agregar cuenta interna     Alas de la cuenta     El Cuento Juan Plinat     Nomero de cuenta destino                                                                                                    |                                                                                               |
| Volgen del Class<br>Contras<br>Editar cuenta interna<br>Alas de la quenta<br>Morrero de cuenta destino<br>Norrero de cuenta destino<br>2010000000 | Se puede editar los<br>datos que necesite<br>y si está de<br>acuerdo presiona<br>el botón Guardar<br>cuenta                                                                                                    | Agregar cuenta interna      Atas de la cuenta      El Cuenta Aser      Norrero de cuenta destrio      COMPICOLA                                                                                                    |                                                                                               |
| Coveras                                                                                                    | Se puede editar los<br>datos que necesite<br>y si está de<br>acuerdo presiona<br>el botón Guardar<br>cuenta                                                                                                    | Virgen del Clam     Counta Interna      Atas de la cuenta      E: Counts Just Pring      Norrero de cuenta destino      Counts der ciente      Datos der ciente                                                                                                    |                                                                                               |
|                                                                                                    | Se puede editar los<br>datos que necesite<br>y si está de<br>acuerdo presiona<br>el botón Guardar<br>cuenta<br>Si ya no quiere<br>utilizar esa cuenta<br>favorita puede                                                                   | Agregar cuenta interna<br>Alas de la cuenta<br>It: Cuento Juenta destino<br>Courrecte<br>Dutos der ciente<br>Email destinatario (no obligatorio)                                                                                                    | Se llenan los dato<br>de la cuenta qu<br>quiere guardar<br>presiona el botó                   |
|                                                                                                    | Se puede editar los<br>datos que necesite<br>y si está de<br>acuerdo presiona<br>el botón Guardar<br>cuenta<br>Si ya no quiere<br>utilizar esa cuenta<br>favorita puede<br>borrar de su lista<br>presionando el<br>botón Borrar<br>cuenta | Viges del Com     Agregiar cuenta interna      Alas de la cuenta      E: Cuento Juer Prince      Courros de cuenta destino      Courros de cuenta destino      Courros de cuenta destino      Courros de cuenta      Courros      Courros | Se llenan los dato<br>de la cuenta qu<br>quiere guardar<br>presiona el botó<br>Guardar cuenta |
| Editar cuerta                                                                                                    | Se puede editar los<br>datos que necesite<br>v si está de                                                                                                    | Virgen del Com<br>En Cone<br>Agregar cuenta interna<br>Atas de la cuenta<br>Il: Coursta Jose Dises                                                                                                    |                                                                                               |

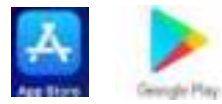

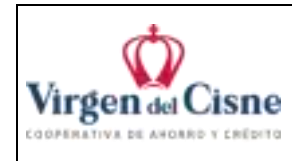

#### 8.3 Cerrar Sesión

Si el Usuario desea salir de la App puede dar clic sobre Cerrar Sesión.

|           | Vite 🚊 Mip  | erfi                         |                        |
|-----------|-------------|------------------------------|------------------------|
| POSICIÓN  | CONE        | ntas tavoritas<br>rar sesión | Clic en Cer<br>Sesión. |
| Cuentas d | lisponibles |                              |                        |
| A Cta     | de Ahorros  | Disponible                   |                        |
| Créditos  |             |                              |                        |
|           |             |                              |                        |

# GRACIAS

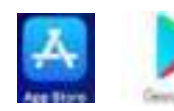